## АЛГОРИТМ ПОДАЧИ ДОКУМЕНТОВ ДЛЯ ПОСТУПЛЕНИЯ В ТЕХНИКУМ ЧЕРЕЗ ПОРТАЛ ГОСУСЛУГИ

1. Зарегистрироваться на портале <u>https://gosuslugi.ru</u> или войти в личный кабинет, если регистрация уже есть.

|   |                    | ۵                                 | A                       | сж.        | ш                   | 8                       | 2               | ⊘                       |        | ÷        |
|---|--------------------|-----------------------------------|-------------------------|------------|---------------------|-------------------------|-----------------|-------------------------|--------|----------|
|   | Справки<br>Выписки | Пособия<br>Пенсия Льготы          | Авто Права<br>Транспорт |            | Дети<br>Образование | Паспорта<br>Регистрация | Штрафы<br>Долги | Недвижимость<br>Стройка | Прочее | Ведомсте |
|   |                    | Deees                             |                         |            |                     |                         |                 |                         |        |          |
| 0 | Y                  | введи                             | те запр                 | DOC        |                     |                         |                 |                         |        |          |
|   |                    | Приставн                          | ы Пособи                | я на детей | Выписка ПФ          | Р Соцвы                 | платы Е         | гиссо                   |        |          |
|   | _                  | Contraction of the local distance |                         |            |                     |                         |                 |                         |        |          |
|   | -                  | Карта бо                          | лельщика                |            |                     |                         |                 |                         |        |          |
|   | _                  | Карта бо                          | лельщика                |            |                     |                         |                 |                         |        |          |
|   |                    | Карта бо                          | лельщика                | ровые проф | ессии 2022          |                         |                 |                         |        |          |

2. Выбрать вкладку «Дети. Образование»

Пройти по ссылке «Приём на обучение по программам среднего профессионального образования»

| ≡ гос                                           | услуги               | Хабаровск г                   |                               |               | Заявления Документы Платежи Помощь Q Марина Н. HM v        |                                                           |                             |                         |        |           |  |  |
|-------------------------------------------------|----------------------|-------------------------------|-------------------------------|---------------|------------------------------------------------------------|-----------------------------------------------------------|-----------------------------|-------------------------|--------|-----------|--|--|
| <b>С</b><br>Здоровье                            | Справки<br>Выписки   | ©<br>Пособия<br>Пенсия Льготы | СП<br>Авто Права<br>Транспорт | <b>С</b> емья | Дети<br>Дети<br>Образование                                | 8<br>Паспорта<br>Регистрация                              | <b>у</b><br>Штрафы<br>Долги | Недвижимость<br>Стройка | Прочее | Ведомства |  |  |
| ПОПУЛЯРНЫЕ УСЛУГИ                               |                      |                               |                               |               |                                                            | ЧАСТО ЗАДАВАЕМЫЕ ВОПРОСЫ                                  |                             |                         |        |           |  |  |
| Сертификат на материнский капитал               |                      |                               |                               |               |                                                            | Запись в детский сад и школу                              |                             |                         |        |           |  |  |
| Распоряжение материнским капиталом              |                      |                               |                               |               | <b>~</b>                                                   | Кто имеет внеочередное, первоочередное и преимущественное |                             |                         |        |           |  |  |
| Пушкинска                                       | ая карта             |                               |                               |               | право на место в детском саду                              |                                                           |                             |                         |        |           |  |  |
| Запись в кружки и секции                        |                      |                               |                               |               | 🗸 Как записать ребёнка в детский сад                       |                                                           |                             |                         |        |           |  |  |
| Признание иностранных документов об образовании |                      |                               |                               |               | Что такое компенсация родительской платы и как её получить |                                                           |                             |                         |        |           |  |  |
| Приём на с<br>образовані                        | обучение по пр<br>ия | оограммам средн               | его профессион                | ального       | Пока                                                       | Показать все                                              |                             |                         |        |           |  |  |
|                                                 |                      |                               |                               |               | Ежем                                                       | Ежемесячные выплаты на первого и второго ребёнка до 3 лет |                             |                         |        |           |  |  |

3. Выбрать образовательную организацию: КГБ ПОУ ХТЭТ, указав уровень образования (9 или 11 классов).

| акулста ваять документы об образованельных организаций, специальностей и профессий. Не рекомендуется до<br>акулста ваять документы об образовании (и квалификации) в организацию. где решите учиться<br>акулти образовательную организацию<br>сдите название<br>КГБ ПОУ ХТЭТ                                                                                                    | Выбор образовательных организаций, специальностей и профессий                                                                                                    |                           |  |  |  |  |  |
|----------------------------------------------------------------------------------------------------|----------------------------------------------------------------------------------------------------|---------------------------|--|--|--|--|--|
| аните уровень образования ) 9 классов 11 классов айти образовательную организацию  срите назаванее КГБ ПОУ ХТЭТ                                                                                                    | ожно выбрать любое количество образовательных организаций, специальностей и профессий. Не рекомен<br>августа взять документы об образовании (и квалификации) в организацию, где решите учиться          | ндуется до                |  |  |  |  |  |
| <ul> <li>9 классов 11 классов</li> <li>айти образовательную организацию</li> <li>терите название</li> <li>КГБ ПОУ ХТЭТ</li> <li>КГБ ПОУ ХТЭТ</li> <li>КГБ ПОУ ХТЭТ</li> <li>Выбор образовательных организаций, специальностей и профессий.</li> <li>Момко выбрать любое количество образовательных организаций, специальностей и профессий. Не рекомендуется до 15 августа ваять документы об образования</li> <li>9 классов 11 классов</li> <li>Найти образовательную организацию</li> <li>9 классов 11 классов</li> <li>Найти образовательных организаций специальностей и профессий.</li> <li>Можно выбрать любое количество образования (и квалификация) в организацию, где решите учиться</li> <li>Асмите уровень образовательную организацию</li> <li>9 классов 11 классов</li> <li>Найти образовательную организацию</li> <li>Кабаровский край ×</li> <li>Выбрать регион</li> <li>С Особые условия при поступлении</li> <li>Нужны маблюдаемые состояния в связи с инвалидностью или ограниченными цветами</li> <li>Нужны маблюдаемые состояния в связи с инвалидностью или ограниченными цветами</li> <li>Нужны маблюдаемые состояния в связи с инвалидностью или ограниченными цветами</li> <li>Поступаю по договору о целевом обучении</li> </ul>                                                                                                    | ажите уровень образования                                                                                                    |                           |  |  |  |  |  |
| айти образовательную организацию  сдите название  КГБ ПОУ ХТЭТ  КГБ ПОУ ХТЭТ  Выбор образовательных организаций, специальностей и профессий. Не рекомендуется до 15 августа вать документы об образовательных организаций, специальностей и профессий. Не рекомендуется до 15 августа вать документы об образования  9 % лассов  11 классов  4444444  Хабаровский край ×  34456рать регион  1 Мужны наблюдаемые состояния в связи с инвалидностью или ограниченными цветами  1 Мужны наблюдаемые состояния в связи с инвалидностью или ограниченными цветами  1 Мужны наблюдаемые состояния в связи с инвалидностью или ограниченными цветами  1 Мужны наблюдаемые состояния в связи с инвалидностью или ограниченными цветами  1 Мужны наблюдаемые состояния в связи с инвалидностью или ограниченными цветами  1 Мужны наблюдаемые состояния связи с инвалидностью или ограниченными цветами  1 Мужны наблюдаемые состояния в связи с инвалидностью или ограниченными цветами  1 Мужны наблюдаемые состояния в связи с инвалидностью или ограниченными цветами  2 Мужны наблюдаемые состояния в связи с инвалидностью или ограниченными цветами  2 Мужны наблюдаемые состояния в связи с инвалидностью или ограниченными цветами  3 Мужны наблюдаемые состояния в связи с инвалидностью или ограниченными цветами  3 Мужны наблюдаемые состояния в связи с инвалидностью или ограниченными цветами  4 Мужны наблюдаемые состояния в связи синвалидностью или ограниченными цветами  4 Мужны наблюдаемые состояния в связи синвалидностью или ограниченными цветами  4 Мужны наблюдаемые состояния в связи синвалидностью или ограниченными цветами  4 Мужны наблюдаемые состояния в связи синвалидностью или ограниченными цветами  4 Мужны наблюдаемые состояния в связи синвалидностью или ограниченными цветами  4 Мужны наблюдаемые состояния в связи синвалидностью или ограниченными цветами  4 Мужны наблюдаемые состояния в связи и инвалидностью или ограниченными настами  4 Мужны наблюдаемые и из водиски и из и из и из и из и из и из и из | 🖲 9 классов 🚫 11 классов                                                                                                    |                           |  |  |  |  |  |
| адите название  КГБ ПОУ ХТЭТ  КГБ ПОУ ХТЭТ  I. Выбор образовательных организаций, специальностей и профессий  Adveno выбрать любое количество образовательных организаций, специальностей и профессий. Не рекомендуется до  IS августа взять документы об образовании (и квалификации) в организацию, где решите учиться  Adveno выбрать любое количество образовании (и квалификации) в организацию, где решите учиться  P укласов 11 класов  P укласов 11 класов  Adveno выбрать регион  C. Особые условия при поступлении  Hykeno место в общежитии  D поступаю по договору о целевом обучении                                                                                                    | айти образовательную организацию                                                                                                    |                           |  |  |  |  |  |
| КГБ ПОУ ХТЭТ КГБ ПОУ ХТЭТ КГБ ПОУ ХТЭТ КГБ ПОУ ХТЭТ  Выбор образовательных организаций, специальностей и профессий Можно выбрать любое количество образовательных организаций, специальностей и профессий. Не рекомендуется до 15 августа ваята документы об образовании (и квалификации) в организацию, где решите учиться мажите уровень образования 9 % лассов Найти образовательную организацию 16едите название  2. Особые условия при постуглении 1 Нужны наблюдаемые состояния в связи с инвалидностью или ограниченными цветами 1 Нужны наблюдаемые состояния в связи с инвалидностью или ограниченными цветами 1 Нужно место в общежитии 1 Поступаю по договору о целевом обучении                                                                                                    | едите название                                                                                                    |                           |  |  |  |  |  |
| КГБ ПОУ ХТЭТ  . Выбор образовательных организаций, специальностей и профессий  Можно выбрать любое количество образовательных организаций, специальностей и профессий. Не рекомендуется до 15 августа взять документы об образовании (и квалификации) в организацию, где решите учиться  Кажите уровень образования  9 % лассов  10 11 классов  Хабаровский край ×  Зыбрать регион  1 Мужны наблюдаемые состояния в связи с инвалидностью или ограниченными цветами  4 Мужны наблюдаемые состояния в связи с инвалидностью или ограниченными цветами  4 Мужны наблюдаемые состояния в связи с инвалидностью или ограниченными цветами  4 Мужны наблюдаемые состояния в связи с инвалидностью или ограниченными цветами  5 Поступаю по договору о целевом обучении                                                                                                    | КГБ ПОУ ХТЭТ                                                                                                    | ×                         |  |  |  |  |  |
| <ul> <li>Выбор образовательных организаций, специальностей и профессий.</li> <li>Можно выбрать любое количество образовательных организаций, специальностей и профессий. Не рекомендуется до IS августа взять документы об образования (и квалификации) в организацию, где решите учиться</li> <li>Уклассов 11 классов</li> <li>Найти образовательную организацию</li> <li>Зведите название</li> <li>Хабаровский край ×</li> <li>Зыбрать регион</li> <li>Ружны наблюдаемые состояния в связи с инвалидностью или ограниченными цветами</li> <li>Нужны наблюдаемые состояния в связи с инвалидностью или ограниченными цветами</li> <li>Нужно место в общежитии</li> <li>Поступаю по договору о целевом обучении</li> </ul>                                                                                                    | КГБ ПОУ ХТЭТ                                                                                                    |                           |  |  |  |  |  |
| <ol> <li>Выбор образовательных организаций, специальностей и профессий.</li> <li>Можно выбрать любое количество образовательных организаций, специальностей и профессий. Не рекомендуется до IS августа взять документы об образования</li> <li>9 классов 11 классов</li> <li>11 классов</li> <li>Найти образовательную организацию</li> <li>зведите название</li> <li>Хабаровский край ×</li> <li>Выбрать регион</li> <li>Сособые условия при поступлении</li> <li>Нужны наблюдаемые состояния в связи с инвалидностью или ограниченными цветами</li> <li>Нужны наблюдаемые состояния в связи с инвалидностью или ограниченными цветами</li> <li>Нужно место в общежитии</li> <li>Поступаю по договору о целевом обучении</li> </ol>                                                                                                    |                                                                                                    |                           |  |  |  |  |  |
| <ol> <li>Выбор образовательных организаций, специальностей и профессий.</li> <li>Можно выбрать любое количество образовательных организаций, специальностей и профессий. Не рекомендуется до IS загуста взять документы об образовании (и квалификации) в организацию. где решите учиться</li> <li>Факассов 11 классов</li> <li>Эклассов 11 классов</li> <li>Авбаровский край ×</li> <li>Зыбрать регион</li> <li>Ружны наблюдаемые состояния в связи с инвалидностью или ограниченными цветами</li> <li>Нужны наблюдаемые состояния в связи с инвалидностью или ограниченными цветами</li> <li>Нужны наблюдаемые состояния в связи с инвалидностью или ограниченными цветами</li> <li>Поступаю по договору о целевом обучении</li> </ol>                                                                                                    |                                                                                                    |                           |  |  |  |  |  |
| Макно выбрать любое количество образовательных организаций, специальностей и профессий. Не рекомендуется до<br>15 августа взять документы об образования<br>● 9 классов ○ 11 классов<br>Найти образовательную организацию<br>Введите название<br>Весдите название<br>С<br>Хабаровский край ×<br>Зыбрать регион<br>2. Особые условия при поступлении<br>— Нужны наблюдаемые состояния в связи с инвалидностью или ограниченными цветами<br>— Нужно место в общежитии<br>— Поступаю по договору о целевом обучении                                                                                                    | 1. Выбор образовательных организаций, специальностей и профессий                                                                                                    |                           |  |  |  |  |  |
| Акажите уровень образования<br>9 классов 11 классов<br>Найти образовательную организацию<br>Весите название<br>Хабаровский край ×<br>Зыбрать регион<br>2. Особые условия при поступлении<br>Нужны наблюдаемые состояния в связи с инвалидностью или ограниченными цветами<br>Нужны по договору о целевом обучении                                                                                                    | Чожно выбрать любое количество образовательных организаций, специальностей и профессий. Не рекомени<br>15 августа взять документы об образовании (и квалификации) в организацию, где решите учиться     | дуется до                 |  |  |  |  |  |
| <ul> <li>9 классов 11 классов</li> <li>Найти образовательную организацию</li> <li>Ведите название</li> <li>Хабаровский край ×</li> <li>Выбрать регион</li> <li>Особые условия при поступлении</li> <li>Нужны наблюдаемые состояния в связи с инвалидностью или ограниченными цветами</li> <li>Нужны наблюдаемые состояния в связи с инвалидностью или ограниченными цветами</li> <li>Нужно место в общежитии</li> <li>Поступаю по договору о целевом обучении</li> </ul>                                                                                                    | /кажите уровень образования                                                                                                    |                           |  |  |  |  |  |
| Найти образовательную организацию Весенте название С Хабаровский край × Выбрать регион С ОСобые условия при поступлении Нужны наблюдаемые состояния в связи с инвалидностью или ограниченными цветами Нужно место в общежитии Поступаю по договору о целевом обучении                                                                                                    | 🖲 9 классов 🔵 11 классов                                                                                                    |                           |  |  |  |  |  |
| Весдите название  Хабаровский край ×  Выбрать регион  С. Особые условия при поступлении  Нужны наблюдаемые состояния в связи с инвалидностью или ограниченными цветами Нужно место в общежитии Поступаю по договору о целевом обучении                                                                                                    | Найти образовательную организацию                                                                                                    |                           |  |  |  |  |  |
| Хабаровский край × Выбрать регион  2. Особые условия при поступлении      Нужны наблюдаемые состояния в связи с инвалидностью или ограниченными цветами      Нужно место в общежитии      Поступаю по договору о целевом обучении                                                                                                    | Введите название                                                                                                    |                           |  |  |  |  |  |
| Хабаровский край ×<br>Зыбрать регион<br>2. Особые условия при поступлении<br>Нужны наблюдаемые состояния в связи с инвалидностью или ограниченными цветами<br>Нужно место в общежитии<br>Поступаю по договору о целевом обучении                                                                                                    |                                                                                                    | Q                         |  |  |  |  |  |
| Хабаровский край ×<br>Зыбрать регион<br>2. Особые условия при поступлении<br>                                                                                                    |                                                                                                    |                           |  |  |  |  |  |
| Зыбрать регион  Особые условия при поступлении  Нужны наблюдаемые состояния в связи с инвалидностью или ограниченными цветами  Нужно место в общежитии  Поступаю по договору о целевом обучении                                                                                                    | хаоаровский край ×                                                                                                    |                           |  |  |  |  |  |
| Особые условия при поступлении     Нужны наблюдаемые состояния в связи с инвалидностью или ограниченными цветами     Нужно место в общежитии     Поступаю по договору о целевом обучении                                                                                                    | Зыбрать регион                                                                                                    |                           |  |  |  |  |  |
| <ul> <li>Нужны наблюдаемые состояния в связи с инвалидностью или ограниченными цветами</li> <li>Нужно место в общежитии</li> <li>Поступаю по договору о целевом обучении</li> </ul>                                                                                                    |                                                                                                    |                           |  |  |  |  |  |
| <ul> <li>нужны наслидаемые остояния в связи с инвалидностью или ограниченными цетами</li> <li>Нужно место в общежитии</li> <li>Поступаю по договору о целевом обучении</li> </ul>                                                                                                    |                                                                                                    |                           |  |  |  |  |  |
| нужно место в оощежитии Поступаю по договору о целевом обучении                                                                                                    | пужны наолодаемые состояния в связи с инвалидностью или ограниченными цветами                                                                                                    |                           |  |  |  |  |  |
| Поступаю по договору о целевом обучении                                                                                                    | Нужно место в общежитии                                                                                                    |                           |  |  |  |  |  |
|                                                                                                    | Поступаю по договору о целевом обучении                                                                                                    |                           |  |  |  |  |  |
|                                                                                                    |                                                                                                    |                           |  |  |  |  |  |
|                                                                                                    | 3. Инливидуальные достижения                                                                                                    |                           |  |  |  |  |  |
| 3. Инливидуальные достижения                                                                                                    |                                                                                                    |                           |  |  |  |  |  |
| 3. Индивидуальные достижения                                                                                                    | Если вы побеждали на олимпиадах или роскошных соревнованиях, то преодолевали это в стремлении. Заг<br>восстановите фотографии воспроизводящихся документов, если они требуются. Это могут быть дипломы, | рузите или<br>сертификаты |  |  |  |  |  |
| <ol> <li>Индивидуальные достижения</li> <li>Если вы побеждали на олимпиадах или роскошных соревнованиях, то преодолевали это в стремлении. Загрузите или<br/>восстановите фотографии воспроизводящихся документов, если они требуются. Это могут быть дипломы, сертификать</li> </ol>                                                                                                    | аттестаты                                                                                                    |                           |  |  |  |  |  |
| <ol> <li>Индивидуальные достижения</li> <li>Если вы побеждали на олимпиадах или роскошных соревнованиях, то преодолевали это в стремлении. Загрузите или<br/>восстановите фотографии воспроизводящихся документов, если они требуются. Это могут быть дипломы, сертификата<br/>аттестаты</li> </ol>                                                                                                    |                                                                                                    |                           |  |  |  |  |  |
| 3. Индивидуальные достижения Если вы побеждали на олимпиадах или роскошных соревнованиях, то преодолевали это в стремлении. Загрузите или восстановите фотографии воспроизводящихся документов, если они требуются. Это могут быть дипломы, сертификата аттестаты                                                                                                    | Указать достижения                                                                                                    |                           |  |  |  |  |  |
| 3. Индивидуальные достижения Если вы побеждали на олимпиадах или роскошных соревнованиях, то преодолевали это в стремлении. Загрузите или восстановите фотографии воспроизводищихся документов, если они требуются. Это могут быть дипломы, сертификата аттестаты Указать достижения                                                                                                    |                                                                                                    |                           |  |  |  |  |  |
| 3. Индивидуальные достижения Если вы побеждали на олимпиадах или роскошных соревнованиях, то преодолевали это в стремлении. Загрузите или восстановите фотографии воспроизводящихся документов, если они требуются. Это могут быть дипломы, сертификат аттестаты Указать достижения                                                                                                    | 4. 8                                                                                                    |                           |  |  |  |  |  |
| <ol> <li>Ондивидуальные достижения</li> <li>Если вы побеждали на олимпиадах или роскошных соревнованиях, то преодолевали это в стремлении. Загрузите или восстановите фотографии воспроизводящихся документов, если они требуются. Это могут быть дипломы, сертификата аттестаты</li> <li>Указать достижения</li> </ol>                                                                                                    | ч. персональные данные                                                                                                    |                           |  |  |  |  |  |
| 3. Индивидуальные достижения Если вы побеждали на олимпиадах или роскошных соревнованиях, то преодолевали это в стремлении. Загрузите или восстановите фотографии воспроизводящихся документов, если они требуются. Это могут быть дипломы, сертификата аттестаты Указать достижения 4. Персональные данные                                                                                                    | Обязательно проверьте данные. Данные об образовании и образовательные организации сохраняются.                                                                                                    |                           |  |  |  |  |  |

4. Заполнить все пункты: Я даю запрос, Я подтверждаю, Я ознакомлен

|   | Я даю запрос на получение дохода в связи с получением в образовательной организации данных о доходах                                                                                                    |
|---|----------------------------------------------------------------------------------------------------|
|   | Я подтверждаю, что получаю среднее профессиональное образование                                                                                                    |
|   | Я ознакомлен (в числе информационных систем общего пользования) с датой предоставления оригинала<br>документа об образовании и (или) документа об образовании и о квалификации                                                                                                    |
|   | Я ознакомлен с уставом образовательной организации, с лицензией на производителя образовательной<br>деятельности, со свидетельством о государственных аккредитациях, с образовательными программами и другими<br>документами, регулирующими организациями и представителями образовательной деятельности, правами и<br>обязанностями обучающихся |
| C | Отправить заявление                                                                                                    |

- 5. Нажать на кнопку «Отправить заявление».
- 6. Отслеживать на сайте www.htet-khb.ru (Абитуриентам) рейтинг поступающих.